# **ASRock** Technical Reference - Q&A

#### (1) คำถาม: ถ้าฉันต้องการใช้หูฟังแบบ Mixed Reality บน HDMI ออนบอร์ด, ต้องทำอย่างไร?

ตอบ: กรณาทำตามขั้นตอนด้านล่างนี้

- ให้ไปดูที่ "คำแนะนำการใช้งานฮาร์ดแวร์ Microsoft Windows Mixed Reality" เพื่อตรวจสอบความต้องการฮาร์ดแวร์ระบบ <u>https://support.microsoft.com/en-us/help/4039260/windows-10-mixed-reality-pc-hardware-guidelines</u>
   \* Windows Mixed Reality ต้องการกราฟฟิก Intel HD Graphics 620 หรือที่ดีกว่า GPU ที่รองรับ DX12
- ถ้าติดตั้งกราฟฟิกการ์ดปกติ โปรดเปิดใช้งาน "IGPU Multi-Monitor" ที่อยู่ในไบออส

เข้า BIOS ได้ตามนี้ : Advanced > Chipset Configuration > IGPU Multi-Monitor

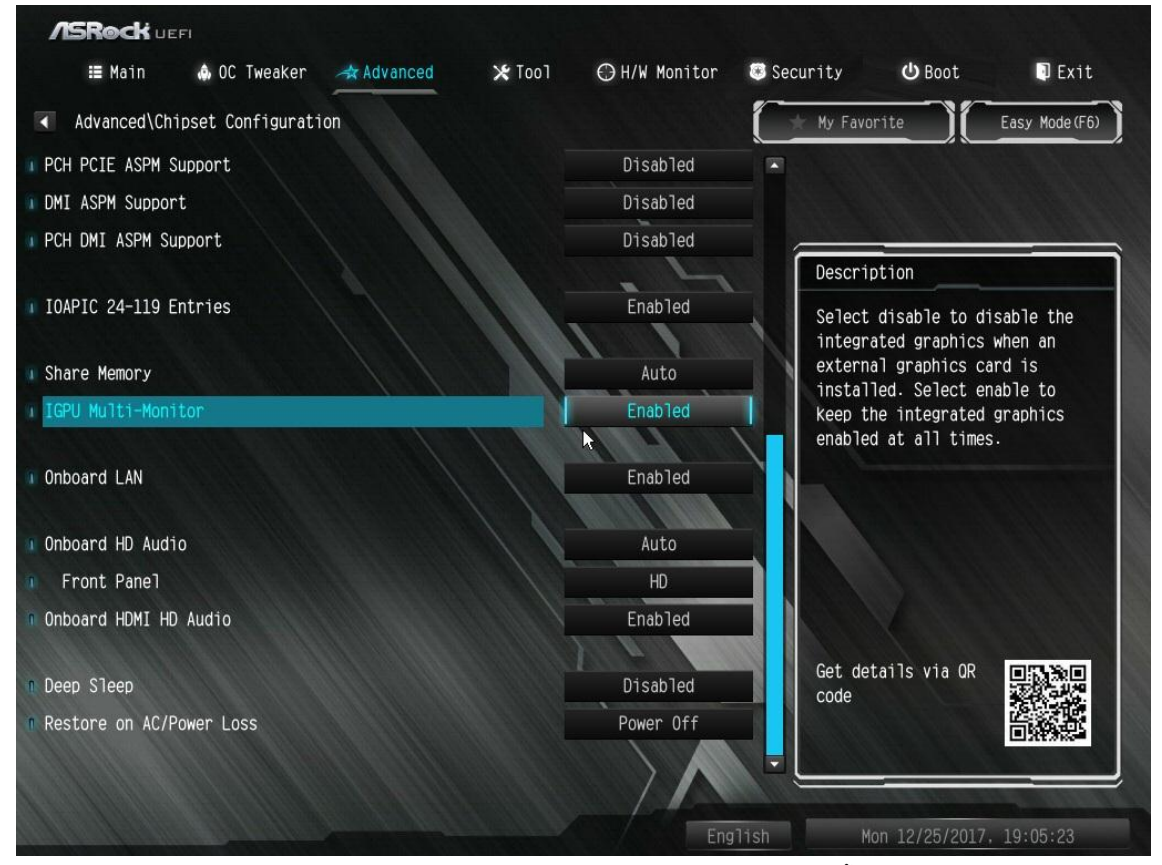

- ดาวน์โหลดไดรเวอร์ VGA เวอร์ชั่น 15.60.01.4877 จากอินเทลดาวน์โหลดเซ็นเตอร์ และติดตั้งลงบนระบบของคุณ ลิงก์ดาวน์โหลด: <u>https://downloadcenter.intel.com/product/128199/Graphics-for-8th-Generation-Intel-Processors</u>
- 4. ติดตั้ง "Windows Mixed Reality Headset" ผ่าน USB 3.0 ไปที่พอร์ต USB3.0 บนเมนบอร์ด
- ๑๑๑๑ั้ง "Windows Mixed Reality Headset" หัวต่อ HDMI ไปยังพอร์ด HDMI บนเมนบอร์ด
  Windows Mixed Reality Headset ก็จะทำงาน

## (2) คำถาม: หลังจากทำการอัพเกรด Windows 10 RS3 บน H81 Pro BTC+, ไดรเวอร์กราฟฟิกการ์ดจะปรากฏรหัสความผิดพลาด "12" บนระบบของฉัน ฉันต้องทำอะไรบ้าง?

- ตอบ: มีวิธีในการแก้ปัญหารหัสความผิดพลาด "12" ที่เกิดขึ้นกับระบบ
  - 1. โปรดทำตามลิงก์ด้านล่างในการเปลี่ยนรีจิสทรีในระบบปฏิบัติการ

TSD-OA (2017/08)

# Technical Reference - Q&A

ลิงก์:

https://support.microsoft.com/en-us/help/942959/error-message-when-you-attach-a-pci-express-expansion-chassis -to-a-com

 โปรดทำตามลิงก์ด้านล่าง เพื่อย้อนกลับไปสู่ Windows 10 RS2 ลิงก์:

https://answers.microsoft.com/en-us/windows/forum/windows 10-windows install/how-to-recover-restore-your-p revious-version-of/94368560-9c64-4387-92b9-82a9234216ad

### (3) คำถาม: ฉันจะทำอย่างไรให้ฟังก์ชั่น WiFi ทำงาน หลังจากระบบตื่นจากโหมด Sleep บนแพลตฟอร์ม X299?

ตอบ: กรุณาทำตามขั้นตอนด้านล่างในการตั้งค่าระบบของคุณ

ขั้นที่1. กรุณาติดตั้งไดรเวอร์ยูทิลิตี้ WiFi v19. 60.00 จากลิงก์ด้านล่าง ลิงก์: http://asrock.pc.cdn.bitgravity.com/Drivers/Intel/WLAN/Intel\_WiFi(v19.60.00).zip

ขั้นที่2. กรุณาเข้าไปที่ BIOS Setup และตั้งค่า "WAN Radio" ให้ [Enable] จากนั้นกดปุ่ม [F10] เพื่อบันทึกค่าที่ตั้งไว้ (Path: BIOS > Advanced > Chipset Configuration > WAN Radio) หลังจากตั้งค่าตามข้างต้นแล้ว ฟังก์ชั่น WiFi ก็จะสามารถทำงานได้อย่างถูกต้อง